## Procédure de suppression d'un cours en ligne WebCT

## Introduction

Ce document s'adresse à vous, concepteurs de cours en ligne WebCT de l'Université de Montréal. Son but est de clarifier les étapes nécessaires à la suppression définitive de votre cours en ligne.

D'abord, il est important de savoir qu'uniquement le concepteur principal du cours peut demander la suppression de celui-ci. Avant demander la suppression d'un cours, il est fortement suggérer d'en faire une copie de sauvegarde que vous allez conserver sur votre ordinateur personnel ou un autre média.

## Sauvegarde du cours

Avant de demander la suppression de votre cours, vous êtes fortement encouragés à préserver vos données en créant une copie de sauvegarde sur le serveur WebCT. Pour créer un tel fichier, suivez les étapes suivantes :

- 1. Accéder à la page http://www.umontreal.ca/,
- 2. Cliquer sur le lien «Mon portail UdeM» qui apparaît dans le coin supérieur droit de votre écran,
- 3. Authentifiez-vous,
- 4. Cliquez sur la rubrique «Cours en ligne WebCT» du menu principal,
- 5. Cliquez sur «Accès à WebCT» pour accéder à votre cours en ligne,
- 6. Entrez dans votre cours en mode concepteur,
- 7. Sur la barre de navigation, cliquez sur «Tableau de bord»,

8. Cliquez sur «Copie de sauvegarde du cours» situé dans la section «Gérer le cours»,

| Ajouter une page ou un outi                                                                                                    | Modifier une page ou un outil                                                                                                    | Gérer les fichiers                                                                                                    | Gérer le cours                                                                                                    | Paramètres du cours                                                                                                    |
|----------------------------------------------------------------------------------------------------|----------------------------------------------------------------------------------------------------|----------------------------------------------------------------------------------------------------|----------------------------------------------------------------------------------------------------|----------------------------------------------------------------------------------------------------|
| Agenda<br>Astuces pour étudiants<br>Auto-évaluation<br>Banque d'images<br>CD-ROM<br>Compiler<br>Courrier<br>Discussions<br>Document<br>Dossier<br>Exposés des étudiants<br>Glossaire<br>Index<br>Mes progrès<br>Module Contenu<br>Pages d'accueil des étudiants<br>Présentation<br>Rechercher<br>Reprendre le cours<br>Sélecteur de langue<br>Tableau blanc<br>Tàches<br>Tchat<br>Tests/enquêtes<br>URL | Mettez à jour pour les étudiants<br>les modules Contenu dans votre<br>cours.<br>Mettre à jour pour les étudiants<br>Page d'accueil<br>Tâches<br>Agenda<br>Tchat<br>Modules Contenu<br>Discussions<br>Glossaire<br>Courrier<br>Dossiers<br>Tests/enquêtes<br>Auto-évaluation<br>Documents<br>Exposés des étudiants | Télécharger<br>Créer<br>Modifier<br>Copier<br>Déplacer<br>Renommer<br>Supprimer<br>Compresser<br>Décompresser<br>Récupérer | Gérer les étudiants<br>Suivi des étudiants<br>Gérer assistants enseignants<br>Suivi de pages<br>Copie de sauvegarde du<br>cours<br>Reinitialiser le cours<br>Partager l'accès<br>Importer un contenu<br>Exporter un contenu | Nom de l'enseignant(e)<br>Langue<br>Format données numériques<br>Format d'affichage de l'heure<br>Affichage du menu du cours<br>Page démar du concepteur<br>Liens du concepteur<br>Modifier le menu du cours<br>Modifier la page de<br>bienvenue<br>Personnaliser les couleurs du<br>cours<br>Modif/Ajout image d'arrière-<br>plan<br>Modifier le style d'icône<br>Remplacer l'icône individuelle<br>Personnaliser les nouvelles<br>du cours |

9. Cliquez sur «Créer une copie de sauvegarde» sous la rubrique «Options» : Copies de sécurité»,

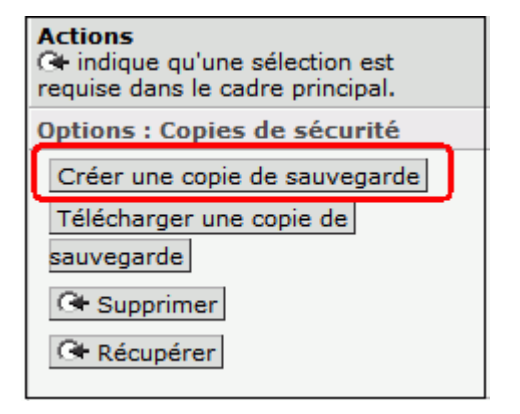

- 10. Inscrivez une courte description du fichier,
- 11. Cliquez sur «Créer»,

| Créer une copie de sauvegarde<br>Remarque : Le nom de copie de sécurité est généré par WebC | :т. |  |  |  |
|---------------------------------------------------------------------------------------------|-----|--|--|--|
| Entrez une courte description de cette copie de sécurité.                                   |     |  |  |  |
|                                                                                             |     |  |  |  |
| ×                                                                                           |     |  |  |  |
| Créer Annuler                                                                               |     |  |  |  |

12. Cliquez sur «Continuer» pour compléter l'opération.

Copyright © BENA - Université de Montréal. Tous droits réservés

Pour plus de sécurité, téléchargez la copie de sauvegarde sur votre ordinateur personnel. Pour ce faire, suivez les étapes décrites ci-dessous :

1. Dans le tableau «Sauvegarder des cours», sélectionner la copie de sécurité que vous désirez conserver sur votre ordinateur.

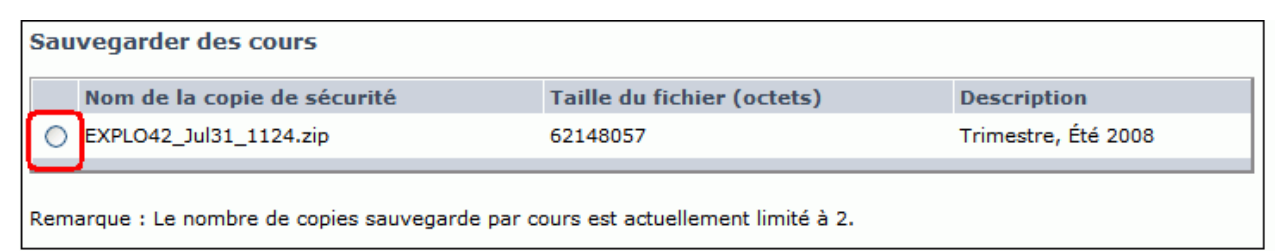

2. Cliquez sur «Récupérer» sous la rubrique «Options» : Copies de sécurité»,

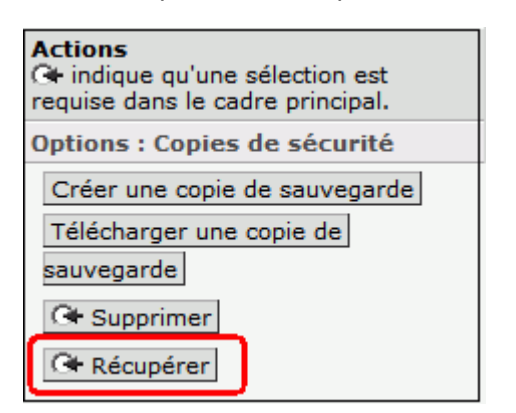

3. Cliquez sur le bouton «Enregistrer»,

| Téléchargement de fichiers                                                                            |  |  |  |  |
|----------------------------------------------------------------------------------------------------|--|--|--|--|
| Voulez-vous ouvrir ou enregistrer ce fichier ?                                                        |  |  |  |  |
| Nom : EXPLO42_Jul31_1124.zip<br>Type : ZipCentral File, 59,2 Mo<br>De : www.coursenligne.umontreal.ca |  |  |  |  |
| Ou <u>v</u> rir En <u>r</u> egistrer Annuler                                                          |  |  |  |  |

- 4. Sélectionnez l'emplacement sur votre ordinateur où vous désirez conserver la copie de sécurité,
- 5. Cliquez sur «Enregistrer».

Vous êtes le concepteur principal d'un cours en ligne WebCT que vous avez développé et vous désirez le supprimer, c'est-à-dire le <u>retirer définitivement</u> du serveur **sans possibilité de récupération**. Seul le concepteur principal peut demander la suppression de son ou de ses cours en ligne. À la fin de chaque trimestre, les demandes de suppression seront traitées.

Pour demander la suppression de votre ou de vos cours en ligne, voici les étapes à suivre :

- 1. Accéder à la page http://www.umontreal.ca/,
- 2. Cliquer sur le lien «Mon portail UdeM» qui apparaît dans le coin supérieur droit de votre écran,
- 3. Authentifiez-vous,
- 4. Cliquer sur la rubrique «Cours en ligne WebCT» du menu portail
- 5. Cliquer sur «Supprimer un cours»,
- 6. Dans la première section du formulaire, inscrivez dans les cases appropriées les informations vous concernant (nom, prénom, courriel, ...),

| * Nom de famille :                        |            |
|-------------------------------------------|------------|
| * Prénom :                                |            |
| * Code d'accès DGTIC (login) :            |            |
| * Numéro matricule d'employé à l'UdeM :   |            |
| * Courriel de l'UdeM :                    |            |
| * Numéro de téléphone au travail :        | () poste : |
| * Votre faculté / département / service : | Choisir 🖌  |

7. Dans la deuxième section du formulaire, inscrivez dans les cases appropriées le sigle du cours et le titre du cours que vous désirez supprimer.

| Vous devez entrer les information | ns pour au moins un cours.  |                           |
|-----------------------------------|-----------------------------|---------------------------|
| Sigle(s)                          | Titre(s) de votre/vos cours | Je désire                 |
| CALL COMMOND                      |                             |                           |
| 1                                 |                             | < supprimer               |
| 2.                                |                             | <pre>&lt; supprimer</pre> |
| 3.                                |                             | <pre>&lt; supprimer</pre> |
| 4.                                |                             | <pre>&lt; supprimer</pre> |
| 5.                                |                             | supprimer                 |

Copyright © BENA - Université de Montréal. Tous droits réservés

- 8. Cochez la case «Supprimer» pour confirmer votre demande de suppression définitive,
- 9. Cliquez sur le bouton «Soumettre» pour envoyer votre demande.

À la fin de chaque trimestre le BENA traite toutes les demandes de suppression de cours en ligne WebCT. **Tous les cours seront supprimés définitivement du serveur sans possibilité de récupération.** Lors du prochain trimestre suivant votre demande, le cours disparaîtra de votre portail WebCT.

Rédigé par Stéphane Boutin Version : Campus Environnement : Portail de l'Université de Montréal BENA, 28 juillet 2008